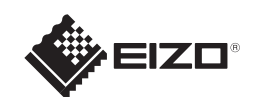

# RadiForce<sup>®</sup> MS235WT タッチパネル装着 カラー液晶モニター

セットアップガイド

#### 重要

ご使用前には必ず使用上の注意、このセットアップガイドおよび取扱説明書 (CD-ROM 内) をよくお読みになり、正 しくお使いください。このセットアップガイドは大切に保管してください。

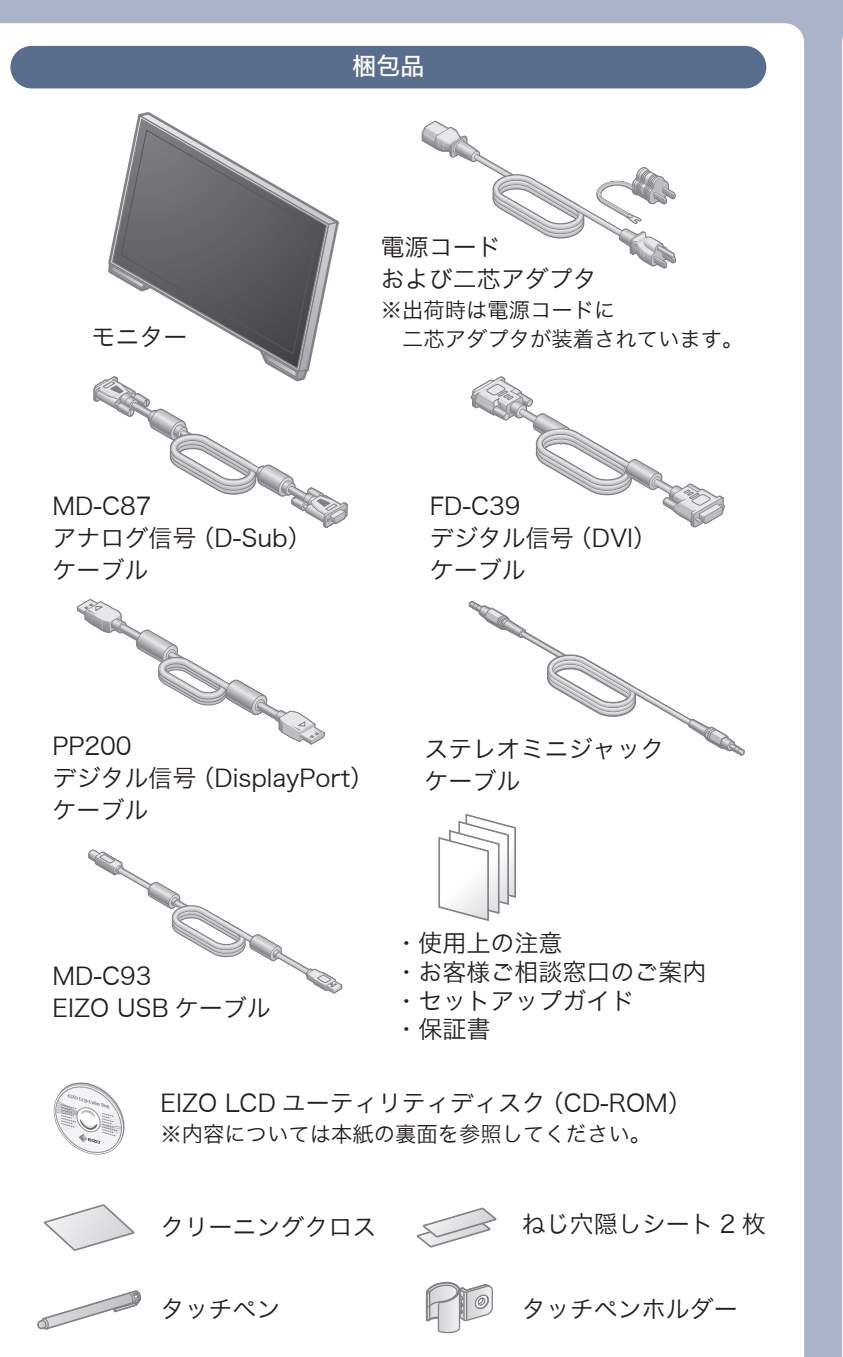

タッチペンホルダー取り付け用ねじ M3×12

0°

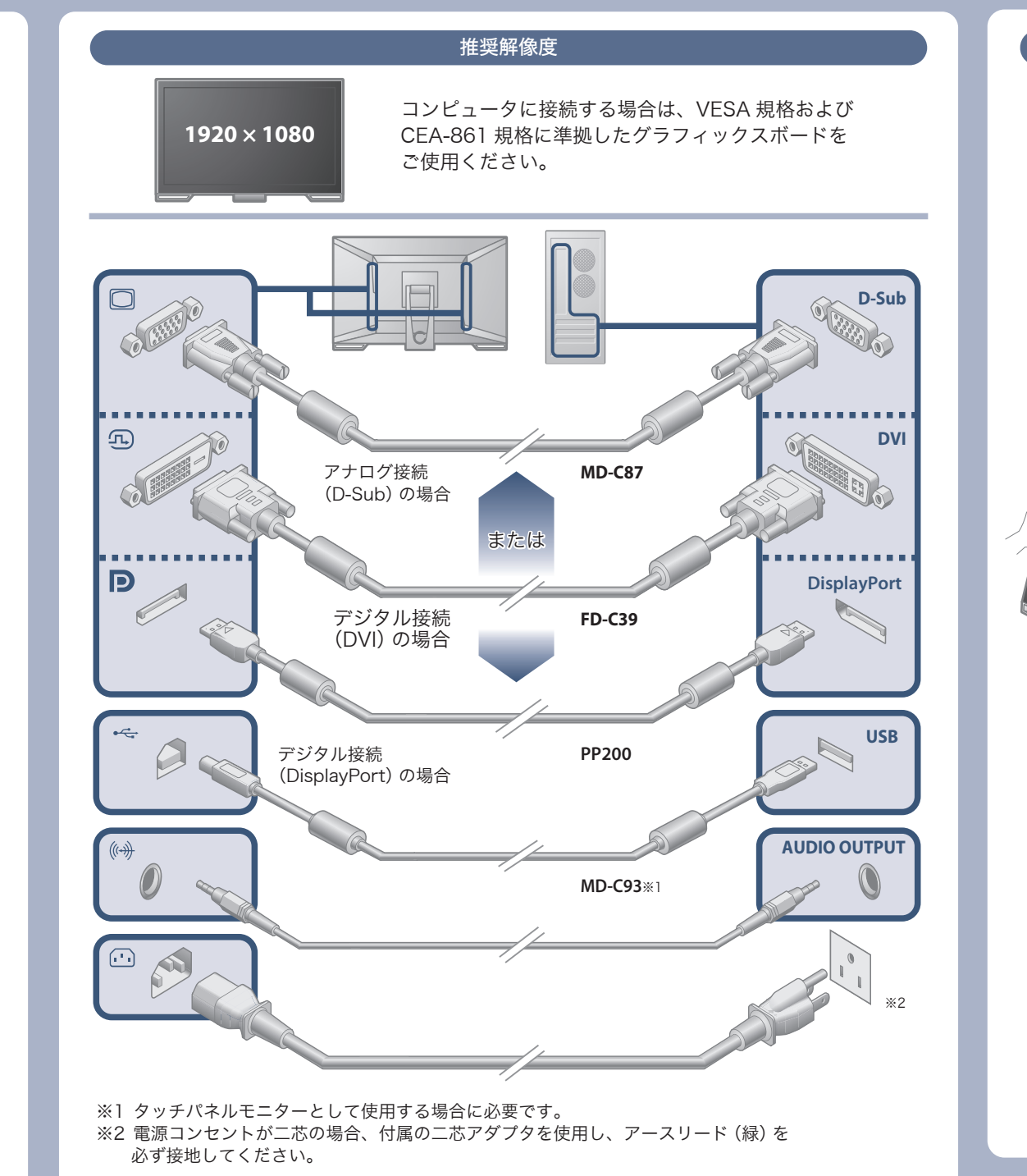

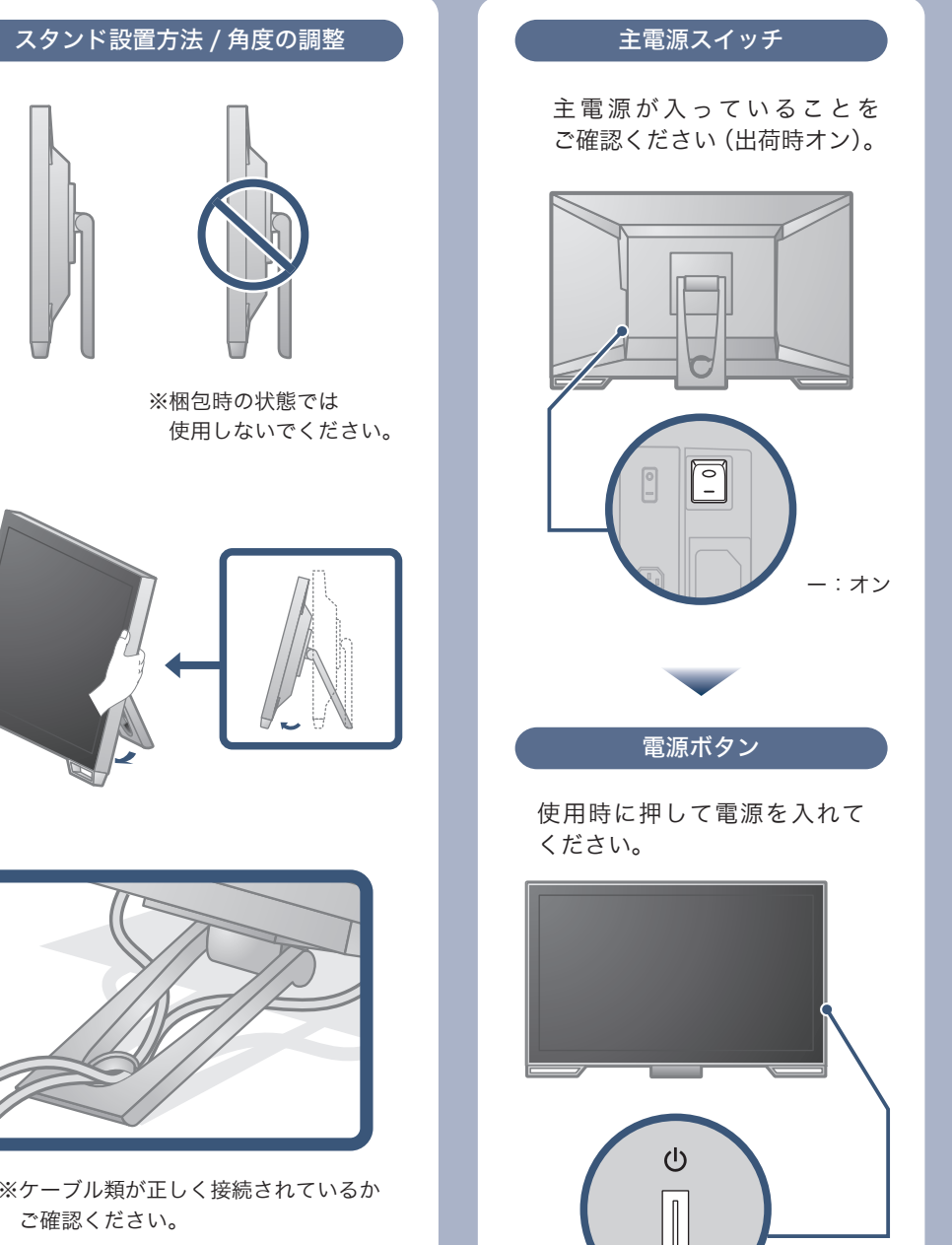

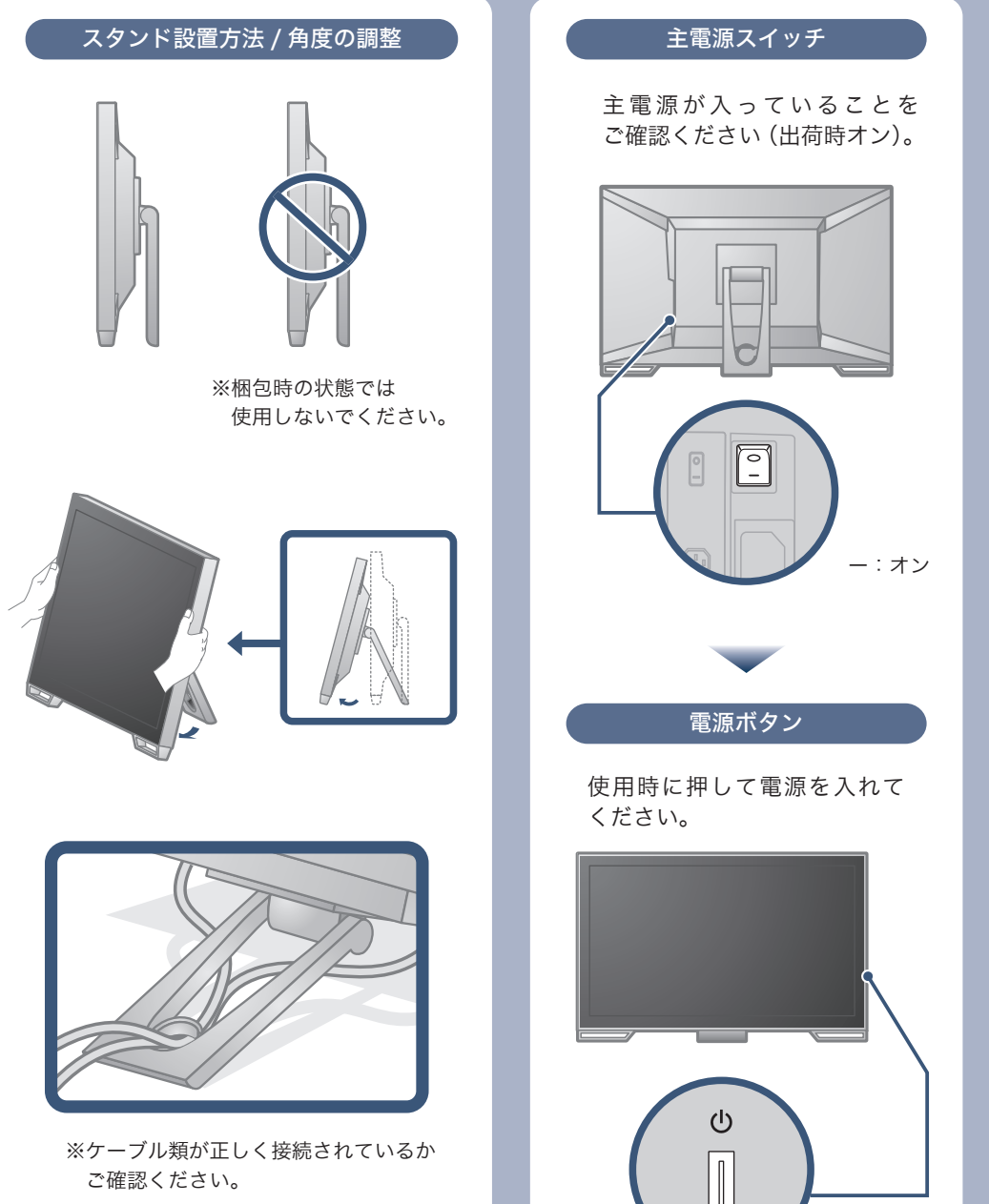

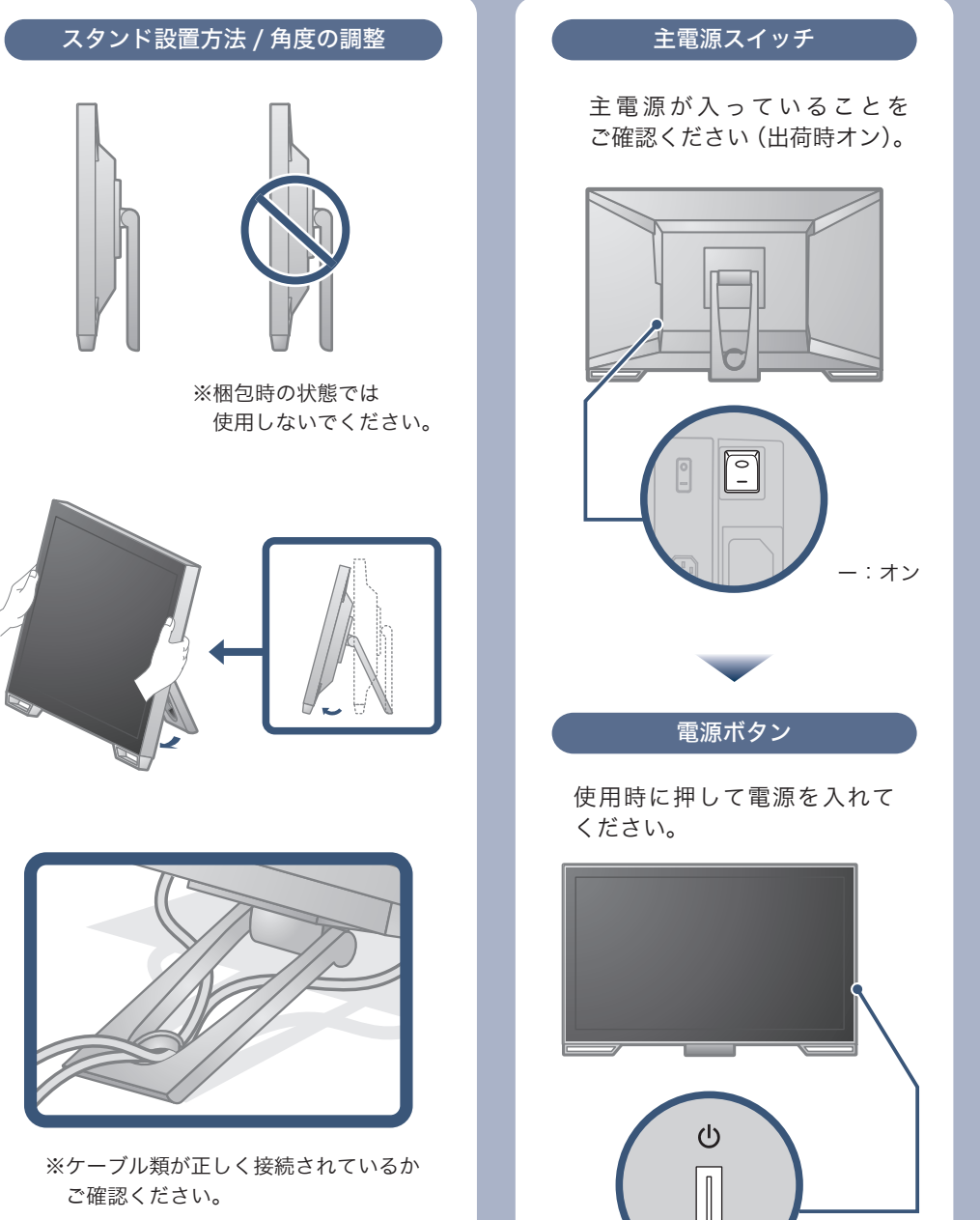

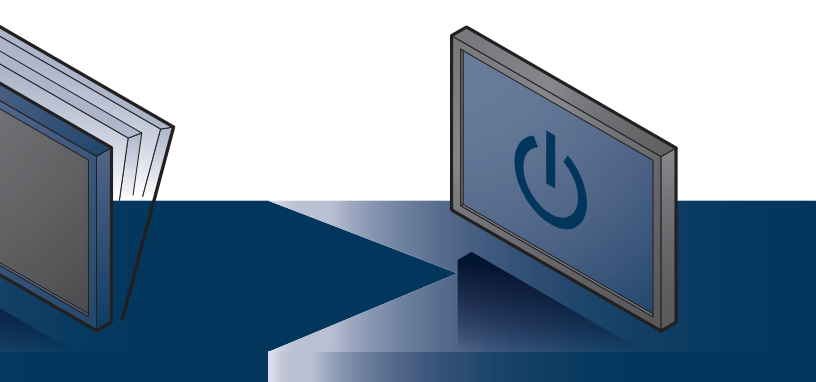

Copyright© 2013-2016 EIZO 株式会社 All rights reserved.

## 画面が表示されないときは

症状に対する処置をおこなっても解消されない場合は、EIZO コンタクトセンターまたは EIZO サポートにご相談ください。

| 症状                                                                         |                                                           | 原因と対処方法                                                                                                    |  |
|----------------------------------------------------------------------------|-----------------------------------------------------------|----------------------------------------------------------------------------------------------------|--|
| 画面が表示されない                                                                  | 電源ランプが点灯しない                                               | <ul> <li>・電源コードは正しく接続されていますか。</li> <li>・主電源を入れてください。</li> <li>・①を押してください。</li> <li>・主電源を切り、数分後にもう一度電源を入れてみてください。</li> </ul>                                                                                                    |  |
|                                                                            | 電源ランプが点灯:青色                                               | <ul> <li>・設定メニューの「ブライトネス」、「コントラスト」、「ゲイン」の各調整値を上げてみてください。</li> </ul>                                                                                                    |  |
|                                                                            | 電源ランプが点灯:橙色                                               | <ul> <li>SIGNALで入力信号を切り替えてみてください。</li> <li>マウス、キーボードを操作してみてください。</li> <li>コンピュータの電源は入っていますか。</li> <li>ご使用のコンピュータおよびグラフィックスボードによっては、入力信号が検出されず、省電力モードから復帰しない場合があります。</li> <li>マウス、キーボードを操作しても画面が表示されない場合は、モニターの電源ボタンで電源を切って、再度電源を入れてください。</li> <li>画面が表示されたら、次の手順を実行してください。症状が改善される場合があります。</li> <li>①を押して、モニターの電源を切ります。</li> <li>2. MODEを押しながら ()を押してモニターの電源を入れます。<br/>設定メニューの「インフォメーション」のメニュータイトルに「x」が表示されます。</li> <li>3. コンピュータを再起動します。<br/>設定を元に戻す場合は、手順1~3を再度実行します。</li> </ul> |  |
|                                                                            | 電源ランプが点滅:橙色                                               | • DisplayPort 接続している機器に問題があります。問題を解決し、モニターの電源<br>を入れなおしてみてください。詳細は出力機器の取扱説明書を参照してください。                                                                                                    |  |
| メッセージが表示される<br>この表示はモニターが<br>正常に機能していて<br>も、信号が正しく入力<br>されないときに表示さ<br>れます。 | 入力されている信号が周波数仕様<br>範囲外であることを示す表示です。<br>例:<br>DVI<br>信号エラー | <ul> <li>コンピュータの設定が、この製品で表示できる解像度、垂直走査周<br/>波数になっていますか。取扱説明書「2-1 対応解像度」参照</li> <li>コンピュータを再起動してみてください。</li> <li>グラフィックスボードのユーティリティなどで、適切な設定に変更<br/>してください。詳細はグラフィックスボードの取扱説明書を参照し<br/>てください。</li> </ul>                                                                                                    |  |

# タッチパネルモニターとして使用するときは

タッチパネルの設定方法は、次のとおり複数あります。用途に合わせて設定してください。

| 没定が完了したら、「EIZO LCD ユーティリティディスク」(CD-ROM) 内のソフトウェア「TPOffset」を実行し、タッチバネルの感度を調整してください。 |                                                                 |                                                            |                                             |  |
|------------------------------------------------------------------------------------|-----------------------------------------------------------------|------------------------------------------------------------|---------------------------------------------|--|
|                                                                                    | いにゅうしょう 神法 ビニノバ                                                 | 当社提供のタッチパネルドライバ                                            |                                             |  |
|                                                                                    | Windows標準トライバ<br>(Windows 8.1 / Windows 7)                      | タッチデジタイザーモード<br>(Touch.mfd <sup>∞1</sup> )                 | マウスエミュレーションモード<br>(Mouse.mfd <sup>≋1)</sup> |  |
| ドライバ                                                                               | ドライバのインストールは必要ありません。                                            | 「EIZO LCD ユーティリティディスク」(CD-ROM)内のタッチパネルドライ<br>バをインストールします。  |                                             |  |
| 設定                                                                                 | Windowsのコントロールパネルを使用します。<br>タッチパネルドライバに付属する「タッチパネル設定ツール」を使用します。 |                                                            |                                             |  |
| 動作                                                                                 | タッチ音は設定できません。                                                   | タッチ音の設定ができます。                                              |                                             |  |
|                                                                                    | タッチパネルモニターは1台のみ接続できます。                                          | 複数のタッチパネルモニターを接続できます。                                      |                                             |  |
|                                                                                    | 5 点までの同時タッチに対応します。                                              | 5 点までの同時タッチに対応します。                                         | 同時タッチ点数は1点のみです。                             |  |
|                                                                                    | マウスと同じような操作ができるほか、<br>画像の拡大・縮小や回転といったマルチ<br>タッチ操作が可能になります。      | マウスと同じような操作ができるほか、<br>画像の拡大・縮小や回転といったマルチ<br>タッチ操作が可能になります。 | マウスを操作する場合と同様に<br>カーソルが反応します。               |  |

※1 「タッチパネル設定ツール」の「基本設定」ー「設定ファイル」で設定ファイルを選択します。 Windows XPの場合、マウスエミュレーションモードのみ利用可能です。 タッチデジタイザーモードを選択すると、タッチ位置が正しく認識されない場合があります。

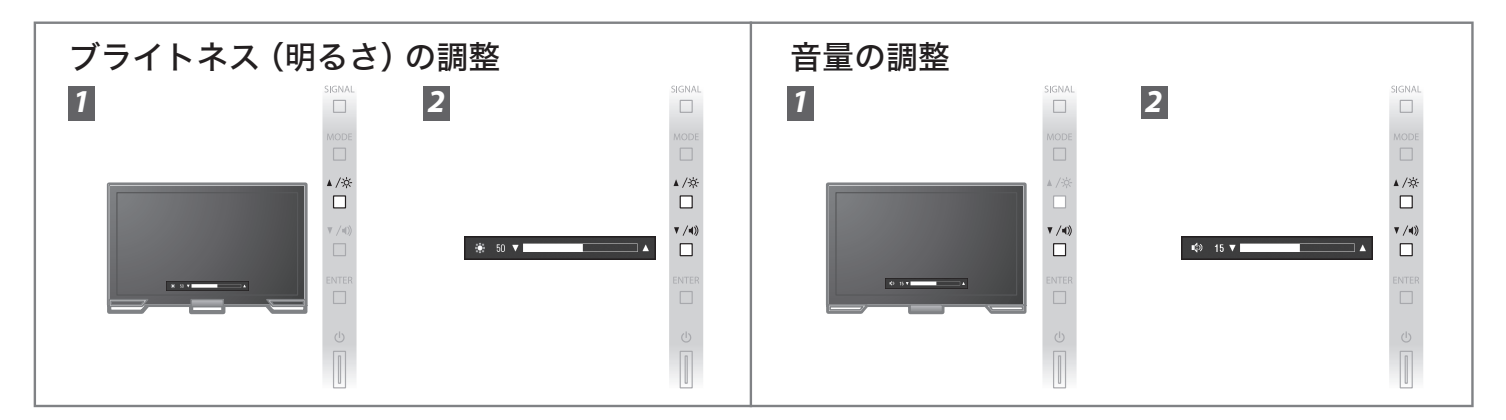

### EIZO LCD ユーティリティディスク (CD-ROM) について

この製品には「EIZO LCD ユーティリティディスク」(CD-ROM) が付属しています。 下表でディスクの内容やソフトウェアの概要を参照し、必要に応じてインストールしてください。

| 内容                    | 概  要                                                                              |  |  |
|-----------------------|-----------------------------------------------------------------------------------|--|--|
| 画面調整パターン集             | アナログ信号入力の画面を手動で調整する際に役立つパターン集です。                                                  |  |  |
| タッチパネルドライバ            | タッチパネルのドライバです。*1                                                                  |  |  |
| TPOffset              | タッチパネルの感度を調整するソフトウェアです。 <sup>※1</sup><br>タッチ操作が効かなかったり、強く押さないと反応しないような場合にご利用ください。 |  |  |
| EIZO ScreenSlicer     | 画面を分割して、複数のウィンドウを効率よく配置するソフトウェアです。*1                                              |  |  |
| モニターの取扱説明書 (PDF ファイル) |                                                                                   |  |  |
| Readmeja.txt ファイル     |                                                                                   |  |  |

※1 Windows 専用。インストール方法や使用方法については、ディスク内のそれぞれの取扱説明書を参照してください。

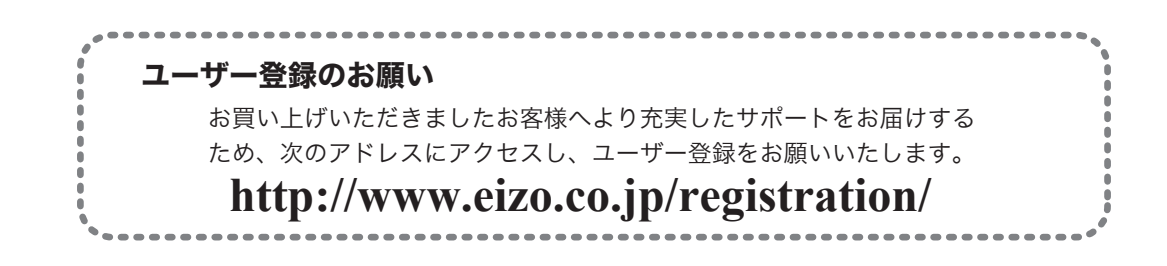

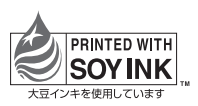

第4版 2016年12月 Printed in Japan.